# **INFORMATION** TECHNOLOGY

# SecureCanes & Wired Network

# What?

The **authentication certificate** for the wired network and wireless *SecureCanes* network will be updated on June 24, 2019 at 8:00 pm on the RSMAS Campus, June 25, 2019 at 8:00 pm on the Coral Gables Campus, and June 26, 2019 at 8:00 pm on the Medical Campus. If you are currently connected to the *SecureCanes* or wired network prior to the update, the next time your device re-authenticates, you may be prompted to accept a new certificate. The instructions below show what you can expect to see on your device.

After the certificate update, Apple TV devices (Generation 3 and 4) will need a new profile applied in order to authenticate on the network. If you loaded your own user profile when your Apple TV was first deployed, please visit <a href="http://it.miami.edu/diy">http://it.miami.edu/diy</a> and follow the Apple TV instruction under the section Wired and Wireless.

Generation 5 (Apple TV 4K) may prompt you to accept a new certificate "um-secure.miami.edu". Click "Trust" to proceed.

### Why?

The server authentication certificate we use to securely authenticate client devices to the network is expiring soon. In order to continue to securely authenticate your credentials we need to update the server certificate.

# **New Certificate**

## Windows 10

While on a Windows 10 machine, you may be prompted to accept a new certificate. Please click "Connect:"

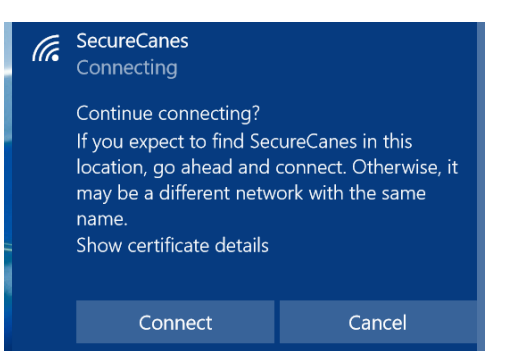

## Windows 7 or 8

While on a Windows 7 or 8 machine, you may be prompted to accept a new certificate. Please select "Connect."

| Windows Security Alert                                                                                                    |                                                                                                    | ×                                                       |
|----------------------------------------------------------------------------------------------------|----------------------------------------------------------------------------------------------------|---------------------------------------------------------|
| The connection a                                                                                                    | ttempt could not be                                                                                                    | completed                                               |
| The Credentials provided by the<br>that you terminate the connect<br>information provided in the det<br>you to security risk by a possib | ne server could not be validate<br>tion and contact your administ<br>tails. You may still connect but<br>ple rogue server. | ed. We recommend<br>trator with the<br>doing so exposes |
| <ul> <li>Details</li> </ul>                                                                                                    | Terminate                                                                                                    | Connect                                                 |

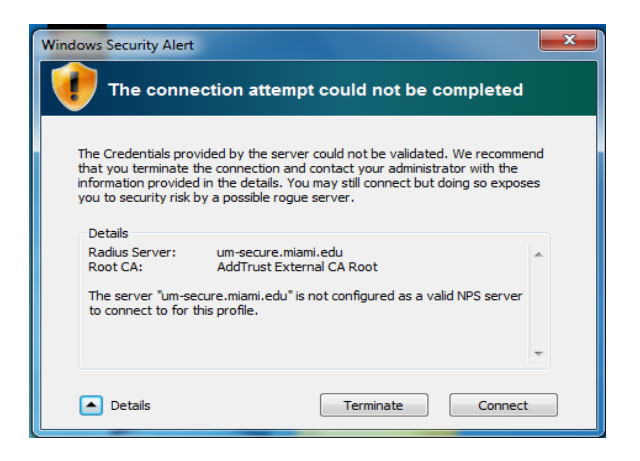

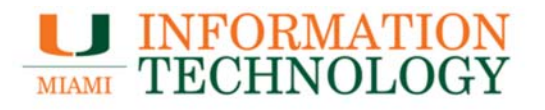

## New Certificate (cont'd)

## Mac OS X

A Mac computer using OS X, may prompted you to accept a new certificate. Please choose "Continue" and when prompted enter the computer credentials to accept the certificate:

.

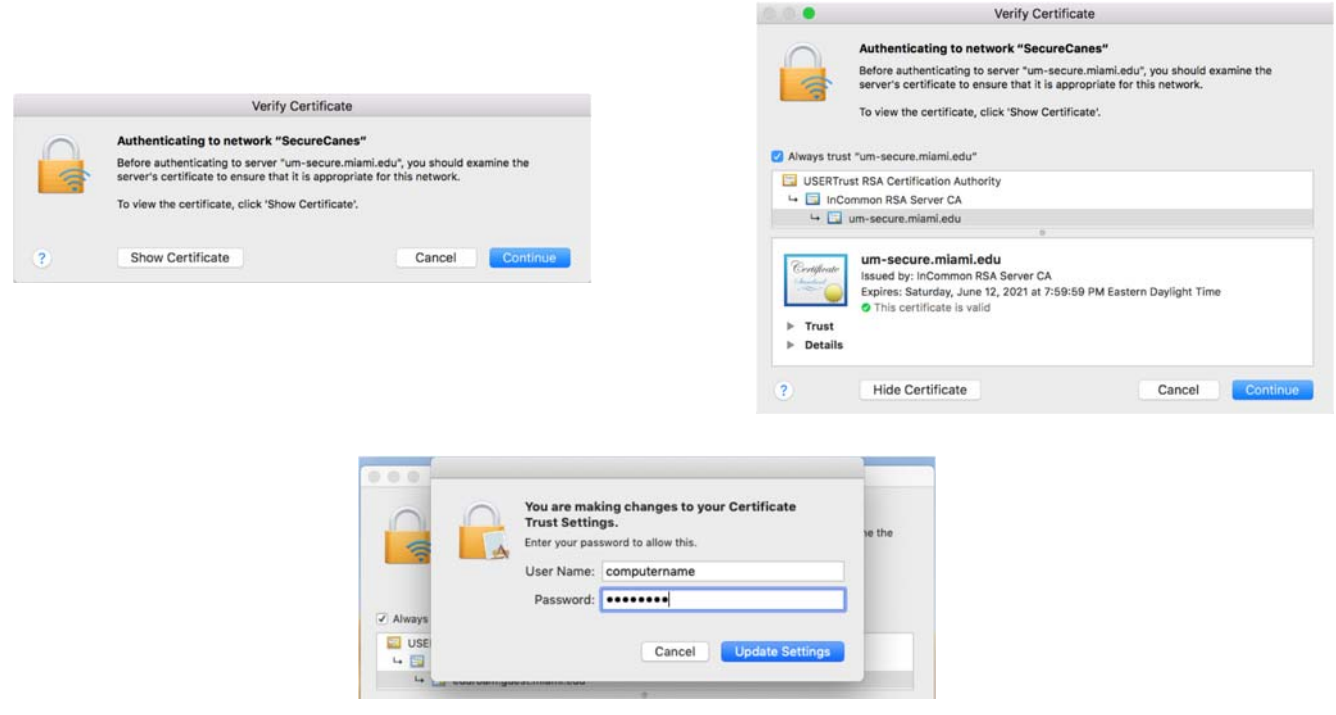

## iOS

While on an iOS device, you may be prompted to accept a new certificate. Click "Trust" to proceed.

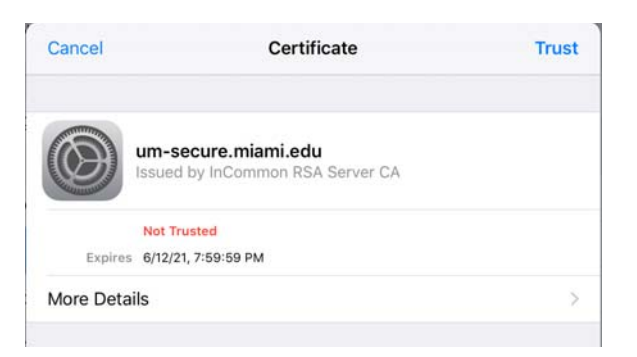

## Android, Chome OS

If you are an Android or Chrome OS device user, you may NOT be prompted for a new certificate.